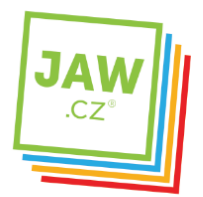

## Nastavení připojení v MS Windows 10

Otevřete ovládací panel Síťová připojení takto: Otevřete menu Start.

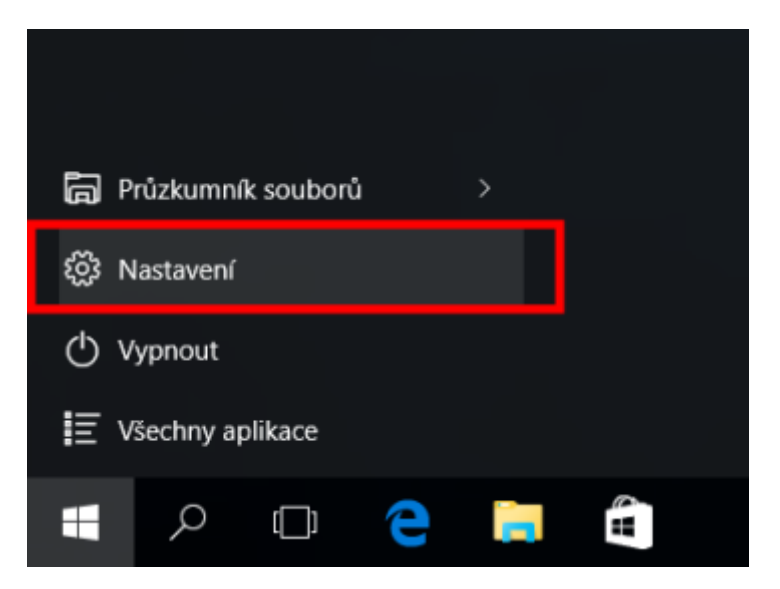

Vyberte položku: Nastavení.

|   |                                                                               |                                   | - 0 *                                                     |                                                                                                    |  |  |
|---|-------------------------------------------------------------------------------|-----------------------------------|-----------------------------------------------------------|----------------------------------------------------------------------------------------------------|--|--|
| 0 | HASTAVENI                                                                     | biglt nartasesi                   |                                                           |                                                                                                    |  |  |
|   | System<br>System<br>Zotenaseri, cardeneri,<br>aplikare, rupijest              | Zalteri<br>Burtooth, thiking, mjt | Sif a intervet<br>Wi-FL within v brache,<br>VFN           | Popoconi<br>Popoconi<br>Pop |  |  |
|   | Q<br>Goy<br>Vill UDIs, nativersi<br>synchronizate, pridos,<br>dalli schvatele | Cos a janyk<br>Ref. other. datum  | Unadrefi pföttapa<br>Pfedräfer, haps, vysoleg<br>kontrast | Soukromi<br>Pokitu, Karrens                                                                                                    |  |  |
|   | Aktualizace a<br>zabezpečeni<br>Winduwe Update,<br>obraveni užikihovani       |                                   |                                                           |                                                                                                    |  |  |

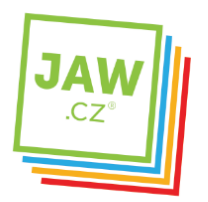

Dále klikněte na Sít' a internet.

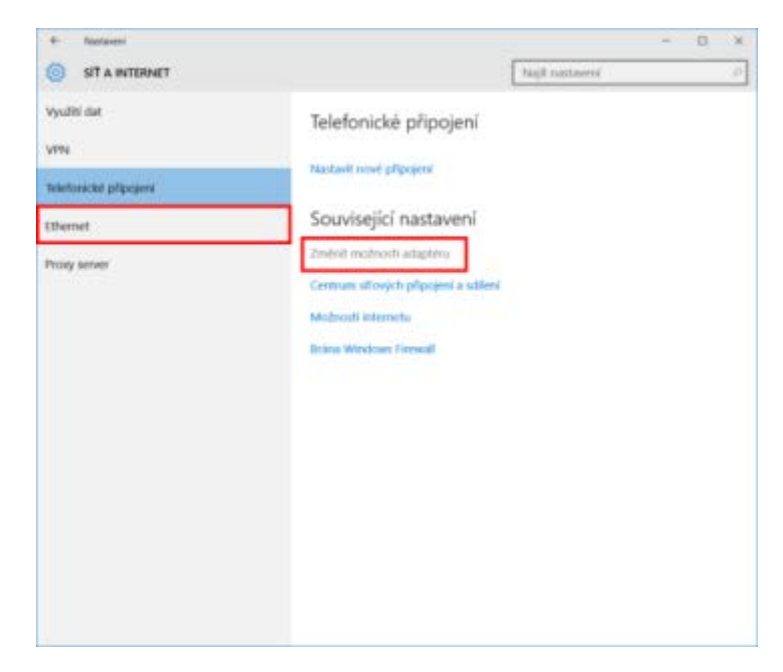

Zvolte Ethernet a vyberte: Změnit možnosti adaptéru.

Pokud je Váš počítač vybaven bezdrátovou síťovou kartou (většina notebooků), můžete provést změny také pro tento bezdrátový adaptér.

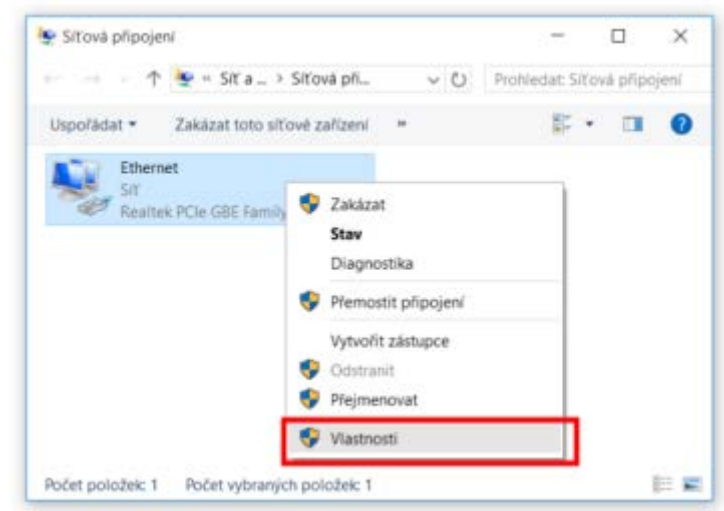

Pravým tlačítkem myši klikněte na připojení, které chcete změnit, a potom klikněte na příkaz *Vlastnosti*.

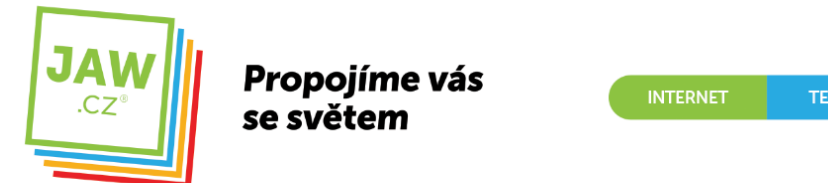

ZABEZPEČENÍ

Pokud vás systém vyzve k zadání nebo potvrzení hesla správce, zadejte heslo nebo proveďte potvrzení.

| Připoj                 | pomocí:                                                                                                    |   |
|------------------------|----------------------------------------------------------------------------------------------------|---|
|                        | Realtek PCIe GBE Family Controller                                                                                                    |   |
|                        | Konfigurovat                                                                                                    |   |
| Toto ;                 | řpojení používá následující položky:                                                                                                    |   |
|                        | Sdílení souborů a tiskáren v sítích Microsoft<br>Plánovač paketů technologie QoS                                                                                                    |   |
| × < < <                | Protokol IP.verze 4 (TCP/IPv4)     Vstupně-výstupní ovladač mapovače zjišťování topolo     Protokol multiplexoru pro síťový adaptér od společnosti     Ovladač protokolu LLDP společnosti Microsoft     >                                      | ~ |
| ><br>><br>><br><<br>Na | Protokol IP verze 4 (TCP/IPv4)     Vstupně-výstupní ovladač mapovače zjišťování topolo     Protokol multiplexoru pro síťový adaptér od společnosti     Ovladač protokolu LLDP společnosti Microsoft     S nstalovat     Odinstalovat Mastnosti | ~ |

Na kartě **Sítě**. V seznamu *Toto připojení používá následující položky* klikněte na položku *Protokol IPv4 (TCP/IPv4)* (případně: *Protokol IPv6 (TCP/IPv6)*) a potom klikněte na příkaz Vlastnosti.

Reklama

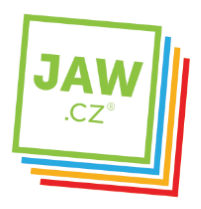

| rotokol IP verze 4 (TCP/IPv4)                                                          | ) – vlastnosti                  |                         |                   |                        | >   |
|----------------------------------------------------------------------------------------|---------------------------------|-------------------------|-------------------|------------------------|-----|
| Obecné                                                                                 |                                 |                         |                   |                        |     |
| Podporuje-li siť automatickou<br>protokolu IP automaticky. V o<br>poradí správce sitě. | konfiguraci IP<br>Ipačném přípa | , je možné<br>dě vám sp | získat<br>rávné i | nastavení<br>nastavení |     |
| 🔿 Získat IP adresu ze serv                                                             | eru DHCP aut                    | omaticky                |                   |                        |     |
| Použít následující IP adre                                                             | esu:                            |                         |                   |                        | ٦   |
| IP adresa:                                                                             |                                 |                         | •                 |                        | 1   |
| Maska podsitě:                                                                         |                                 |                         | <u>.</u>          |                        | 1   |
| Výchozí brána:                                                                         |                                 |                         |                   |                        |     |
| 🔵 Získat adresu serveru D                                                              | NS automatick                   | y                       |                   |                        |     |
| Použít následující adresy                                                              | serverů DNS                     |                         |                   |                        |     |
| Upřednostňovaný server D                                                               | ONS:                            | •                       |                   |                        | - 1 |
| Alternativní server DNS:                                                               |                                 | 4                       |                   |                        |     |
| Při ukončení ověřit platr                                                              | nost nastaven                   | í                       |                   | Upřesnit               |     |
|                                                                                        |                                 | 0                       | ¢                 | Zruž                   | šit |

Nastavte podle údajů na smlouvě od Vašeho poskytovatele Internetu:

- IP adresu
- Masku podsítě
- Výchozí bránu
- Upřednostňovaný server DNS
- Alternativní server DNS

Nastavení potvrďte kliknutím na tlačítko OK.